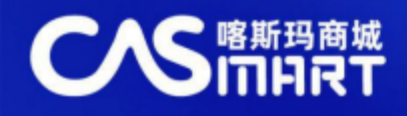

# 喀斯玛平台会员使用指南

# 1、采购账户登录

登录校内内网首页-机构设置-教辅机构-综合实验中心-喀斯玛-用户登录。

| HEBEIUNIVERSITY | THE O                      | TRAILS -       |              | 71 | Comparison Comparison OICALS MARKINERTO                                                                       |                      |
|-----------------|----------------------------|----------------|--------------|----|----------------------------------------------------------------------------------------------------|----------------------|
|                 |                            | Million Contra | 秋時設置         |    | RUAR KARA RANK IN                                                                                             |                      |
|                 | THE IS                     | - dimi         | 管理机构<br>数学机构 |    | *****                                                                                                    | RPBR                 |
| 1994 - SP       | 1948 - 1949<br>1948 - 1949 | 19 19 19       | 科研机构         |    | and a built                                                                                                   | B                    |
|                 | _                          |                | 数辅机构         |    |                                                                                                    | 0 m                  |
| 加始沿导            |                            | ♥ mm >         | 直附属机构        |    |                                                                                                    |                      |
| 们的设直            |                            |                | 学术机构         |    |                                                                                                    | I meeting waters and |
| 管理机构            | >                          | 較商務            | 校办企业         | Þe | REC 1545                                                                                                    | C designed           |
|                 |                            |                | 挂罪单位         |    | - ##EEH+0258838-04429+N. 11-70 ************************************                                           |                      |
| 教学机构            | >                          | 档案划            | 1244-0040    |    |                                                                                                    |                      |
|                 |                            |                | MIDHIL       |    |                                                                                                    |                      |
| 科研机构            | >                          | 期刊社            |              |    |                                                                                                    |                      |
| 1               |                            |                | _            |    | ・ WESSET-CHOTOPARL 77, 2012 01-0     ・ ・ WESSET-CHOTOPARL 77, 2012 01-0     ・ ・ ・ ・ ・ ・ ・ ・ ・ ・ ・ ・ ・ ・ ・ ・ ・ |                      |

#### 2、 添加子账户

老师添加子账户:基础设置-课题组成员管理-添加成员-已有账号,邀请加入-搜索姓 名等字段-保存(如果搜索不到被添加账户,请被添加账户在商城登录一次后搜索即可)

|                       | 中心              | 首页 采购管理 询比价管理 危化品 基础设置 输入商品名称/货号/品牌/供 Q                                                    |
|-----------------------|-----------------|--------------------------------------------------------------------------------------------|
| ■ 基础设置 -              | ] 课题组成员         | 》添加课题组成员 返回                                                                                |
| ◎ 账号设置 ~              | 姓名 请输入姓         | ○ 创建新账号 (④ 已有账号, 遂请加入                                                                      |
| 密码重置                  | 法加成品            | 基本信息                                                                                       |
| 我的课题组                 | ANDREASE        | *邀请成员 请输入并选择账号 搜索学生姓名等信息 支制被姓名、手机号、用户名进行搜索                                                 |
| 收货地址管理                | 用户名             | ・姓名     (    ・    ・    ・    ・    ・    ・                                                    |
| ○ 项目及成员管理 →<br>课题项目管理 | h i orz z<br>1( | <ul> <li>● 邮箱</li> <li>● 近</li> <li>● 近</li> <li>● 成</li> <li>● 成</li> <li>● 点用</li> </ul> |
| 课题组成员管理               |                 | ッ 安 · · · · · · · · · · · · · · · · · ·                                                    |
|                       |                 | 本                                                                                          |
|                       |                 | / DF _ 戸序 : 2 85<br>其他权限                                                                   |
|                       |                 | ▲元以西                                                                                       |
|                       |                 |                                                                                            |

学生申请加入课题组:学生登录账户后如果未被老师添加进入课题组,登录后可搜索老师姓名申请加入该课题组,学生申请后老师登录账户选择同意即可

|                                    |                                                                            | 中心                                                                                                    |            |              | 首页采购      | 管理 询比价 | 计管理 危化品     | 基础设   | 置 输入商品名称/           | 货号/品牌/供 |
|------------------------------------|----------------------------------------------------------------------------|----------------------------------------------------------------------------------------------------|------------|--------------|-----------|--------|-------------|-------|---------------------|---------|
|                                    | ■ 基础设置 -                                                                   | ] 课题组成员管                                                                                                    | 理          |              |           |        |             |       |                     |         |
| 登录<br>可很美课概负责人生名查讷蒂教和入约课题组,点击报交,负责 | <ul> <li>③ 账号设置 &gt;</li> <li>个人资料</li> <li>密码重置</li> <li>我的课题组</li> </ul> | 姓名 请输入姓名<br>添加成员                                                                                                    |            | <b>状态</b> 请道 | 选择        | ⊸ 权限   | 请选择         | *     | 查询                  |         |
| 人事批后可进行免密發展。                       | 收货地址管理                                                                     | 用户名                                                                                                    | 姓名         | 手机           | 邮箱        | 授权课题采购 | 订单审核金额      | 状态    | 添加时间                | 操作      |
|                                    | ○ 项目及成员管理 →<br>课题项目管理                                                      | la succession de la succession de la suc | The second | 1            |           | 11     | ¥0.00       | 启用    | 2024-06-18 16:12:00 | 编辑课程    |
| <ul> <li>(法规论 法法法律规)</li> </ul>    | 课题组成员管理                                                                    | Addition pro-                                                                                                    |            |              |           | 3      | ¥0.00       | 白田    | 2024-06-18 16:02:50 | 编辑课题    |
|                                    | ▮ 编辑课题组成员                                                                  |                                                                                                    |            |              |           |        |             |       |                     | 。<br>返回 |
| 權交                                 | 基本信息                                                                       |                                                                                                    |            |              |           |        |             |       |                     |         |
| 1000                               | * 用户名 immediately _                                                        | and an other states of the states of the sta |            |              |           | * 姓名   | 12          |       |                     |         |
|                                    | * 手机                                                                       | -                                                                                                    |            |              |           | * 邮箱   | - Strengthe | -     |                     |         |
|                                    | *状态 ) 冻结                                                                   | ● 启用                                                                                                    |            |              |           |        |             |       |                     |         |
|                                    | 账号权限                                                                       |                                                                                                    |            |              |           |        |             |       |                     |         |
|                                    | *订单免审核金额(元) (                                                              | 2                                                                                                    | 单位未        | 统一设置订单。      | 卸出流时订单超   | 过该金额子账 | 号无法自行提交,    | 需主账号在 | E订单列表进行审核,0为        | 不限制。    |
|                                    | 其他权限                                                                       | 下订单                                                                                                    | 关闭后        | i,该账号无法i     | 进行线上采购, 计 | 青谨慎操作  |             |       |                     |         |
|                                    |                                                                            | 2 招投标                                                                                                    | 开启后        | ,子账号可以(      | 创建询比价项目   | 立项     |             |       |                     |         |
|                                    | (                                                                          | ● 招投标立项                                                                                                    | 師认         |              |           |        |             |       |                     |         |

BIS INTERACTOR AND

1. bda

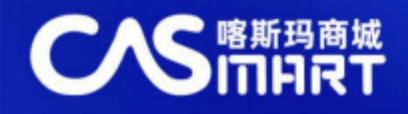

# 3、维护课题号

采购老师老师首次登陆后,可在基础设置-课题项目管理中添加课题,可添加多个课题, 常用的课题设置为默认即可;

|                          | 中心             |         |            | 首页                  | 采购管理                 | 询比价管理     | 基础设置 | 输入商品名称/货 |
|--------------------------|----------------|---------|------------|---------------------|----------------------|-----------|------|----------|
| ■. 基础设置 .■               | 课题项目           | 會理      |            |                     |                      |           |      |          |
| ◎ 账号设置 ~                 | 全部             | 有效 (2)  | 无效 (0)     | 禁用 <mark>(0)</mark> | 宇审核 <mark>(0)</mark> | 审核不通过 (0) |      |          |
| 个入资料<br>密码重置<br>收货地址管理   | 课题号:<br>课题总金额: | 请输入课题   | -          | 课题名称                | ; 请输入调               | 题号/名称查询   | 课题类  | 別: 全部    |
| ○ 项目及成员管理 ~ 管理子账户 课题项目管理 | 添加课题/经费        | #/项目号 删 | 徐课题/经费/项目号 | 导出结果课题/约            | 经费/项目号               |           |      |          |
| AND ALL DAT              | 间的比例           | 介项目     | [默]        | 2 「 实 ?             | 金中心询价                |           |      |          |

# 4、商品搜索

商城首页搜索栏→输入关键字→搜索。

|            |    | 找商品    | 找供应商                                   |    |      |
|------------|----|--------|----------------------------------------|----|------|
|            |    | 输入名称、  | 货号、CAS号、品牌进行搜索                         | 搜索 | 新确搜索 |
| 科学家自己的采购平台 |    | 麦克林开学习 | F 陶术化合物库 贝克曼库尔特 源叶标准品 索莱宝ELISA试用 意得辑润色 |    |      |
| 88 全部商品分类  | 首页 | 科研服务   | 招标询价                                   |    |      |

## 5、选购下单

切换至所使用的经费的课题组→搜索商品→"加入购物车"或进入商品详情页"加入购物车"→

|   | 半前交购的位乃调题94.    |        |
|---|-----------------|--------|
| ~ | 当前未购单位及味题组.     | 品牌、供应商 |
|   | 河北省农林科学院植物保护研究所 |        |
|   |                 |        |

#### 6、提交订单

"购物车"→"去结算"→填写核对订单信息→选择"课题/经费/项目号"→"提交订单"→"送审" (危化品单单需要选择存放位置)。

|                                                                            | ¥ 44.8   | 80 )<br>) | x 1 | <b>配送方式</b><br>商家自配<br>配送时间                        | <b>修改</b><br>运杂费:¥0.00<br>工作日、双休日与假日均可送货 |                        |  |
|----------------------------------------------------------------------------|----------|-----------|-----|----------------------------------------------------|------------------------------------------|------------------------|--|
| 双緒:燕<br>双緒:燕<br>五四路校区-主楼 徐合夕 ● 駒沢政量:<br>NH:¥44.8( 五四路校区-主楼-综合实验中心力公室1111-5 | 张晓瑜 0.00 | ml        | *   | 课题/经费/项目号<br>408003-1500001- 实验室废弃物处置与安全 ·<br>备注说明 | 经费当前余额                                   | : ¥                    |  |
|                                                                            |          |           |     |                                                    | 应付总额<br>商品总金额<br>运杂费:                    | ¥44.8<br>¥44.8<br>¥0.0 |  |

the standard stands of the standard standard standard standard standard standard standard standard standard sta

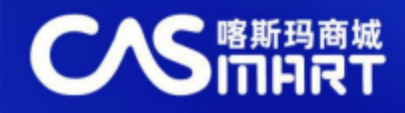

# 7、审批订单

课题组长审批订单:课题组长登录后左上角点击"返回管理中心"→审批管理中待审批任务→

"审批通过或审批拒绝"

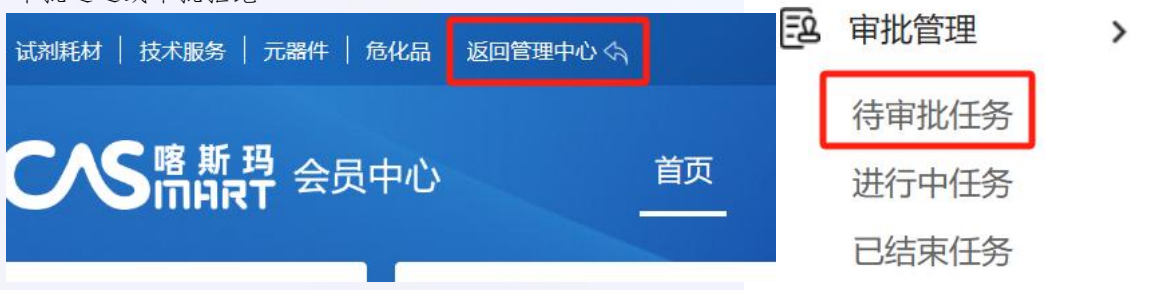

# 8、订单验收

采购会员登录→验货管理中待验货发货单→点击签收(危化品订单在签收是需要选择存放的实验室, 本次可根据实际情况进行调整)

| 日本 いん いっぽう こう いんしょう こう いんしょう しょう しゅうしん しゅうしん しゅうしゅう しゅうしん しゅうしん しゅうしん しゅうしん しゅうしん しゅうしん しゅうしん しゅうしん しゅうしん しゅうしん しゅうしん しゅうしん しゅうしん しゅうしん しゅうしん しゅうしん しゅうしん しゅう しゅうしん しゅう しゅうしん しゅうしん しゅうしん しゅうしん しゅうしん しゅうしん しゅうしん しゅうしん しゅうしん しゅうしん しゅうしん しゅうしん しゅうしん しゅうしん しゅうしん しゅうしん しゅうしん しゅうしん しゅうしん しゅうしん しゅうしん しゅうしん しゅうしん しゅうしん しゅうしん しゅうしん しゅうしん しゅうしん しゅうしん しゅうしん しゅうしん しゅうしん しゅうしん しゅうしん しゅうしん しゅうしん しゅうしん しゅうしん しゅうしん しゅうしん しゅうしん しゅうしん しゅうしん しゅうしん しゅうしん しゅうしん しゅうしん しゅうしん しゅう しゅう しゅう しゅう しゅう しゅう しゅう しゅう しゅう しゅう | 國國明顯<br>您可以在"物資库存管理-仓                                   | 车信息"中维护仓库和库位 | 信息、便于更加安全规范 | 意的管理和使用危化品 |       |        |             |     |
|----------------------------------------------------------------------------------------------------|---------------------------------------------------------|--------------|-------------|------------|-------|--------|-------------|-----|
|                                                                                                    | 商品信息                                                    | 品牌           | 单价          | 发货数量       | 已签收数量 | 本次签收数量 | 仓库          | 入库量 |
| 待验货发货单                                                                                                    | 98-50-0 / 4-氨基苯胂<br>酸11 回题 [XISTS]                      |              |             |            |       |        |             |     |
| 验货单管理                                                                                                    | 货号:98-50-0/4-概<br>基苯胂酸33<br>规格:98-50-0/4-概              | Bioss/博奥森    | ¥22         | 1          | 0     | 1      | 五四路校区-化学与 ~ | 10  |
| 评价管理                                                                                                    | 基苯胂酸22<br>单位:kg                                         |              |             |            |       |        |             | d i |
| 售后管理                                                                                                    | 3-氨基丙烯 图卷<br>[MSD3]<br>信号:keixoals<br>相格:/fije<br>前位:ko | 51           | ¥ 88        | 1          | 0     | 1      | 五四路校区-化学与 ~ | 10  |

### 9、订单结算

采购会员登录→结算管理中创建结算单→选择订单后"生成结算单"→确认并通知商家开票→

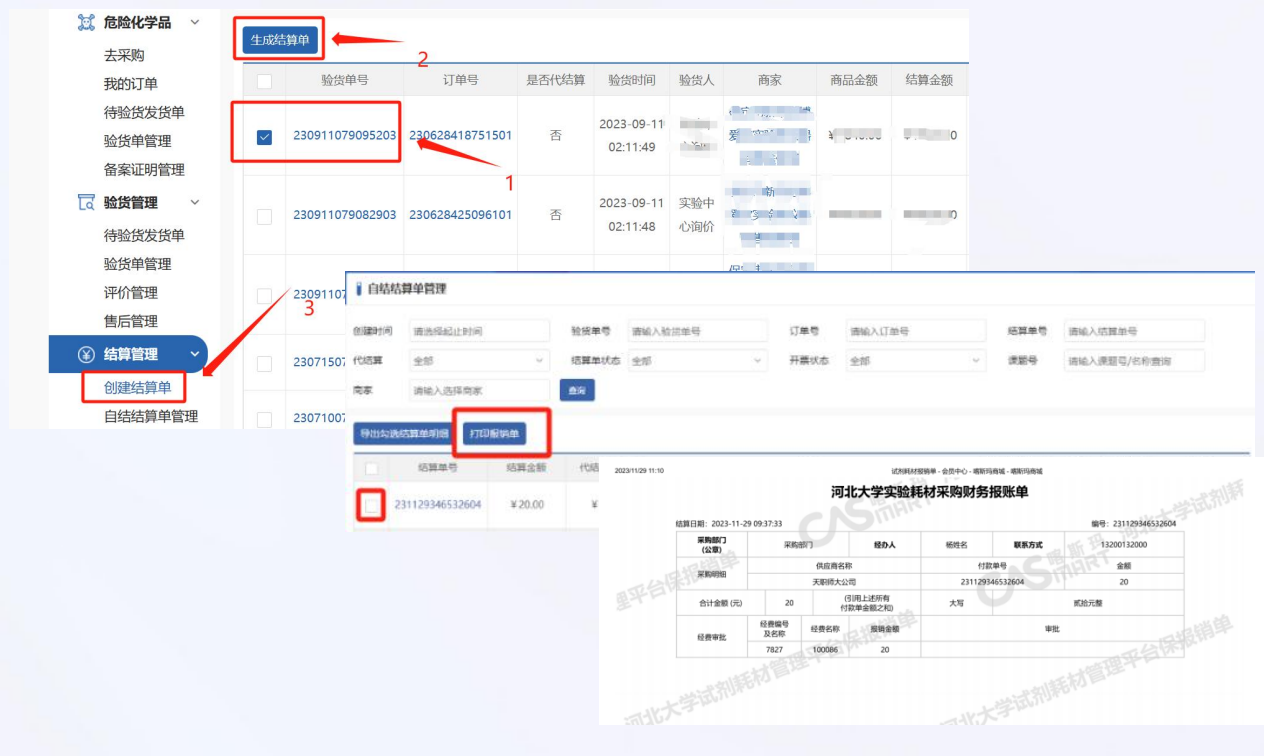

Million on other Albert

自结结算单管理→勾选需要报账结算单后→打印报销单

商城服务人员: 宋健13331290717 (微信同)